## Asbestos Management Plan

## **User Accounts**

**Change Password** 

## My Account → Password

If you forgot your password and cannot log in to your account, go to the main homepage (<u>amp.tasb.org</u>), click the **Log In** button, and click **Forgot Your Password?** Follow instructions to reset your password.

- 1. In the top right-hand corner of the screen, click the arrow next to your name to display a dropdown menu.
- 2. Select My Account.
- 3. Click on **Password** in the left column.
- 4. Click on the "click here" link.

## 5. Select **Confirm**.

You will receive an email with a temporary password and will be prompted to reset your password upon your next sign in.

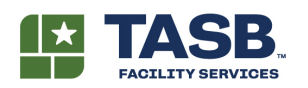